## Creating an App Password for Office 365

- When **Multi-Factor Authentication** is enabled for your account, you may find that you are unable to authenticate yourself within your desktop Outlook application when off-premises. This manifests in a window opening within Outlook which prompts for your username and password, but it won't accept your Averett password.

| Windows Security  | × |
|-------------------|---|
| Microsoft Outlook |   |
| Connecting to     |   |
|                   |   |
| •••••             |   |

- This is because you need to generate an "app password" to use in in this case. Since this
  only occurs when working remotely, it is necessary to follow this guide when not on an
  Averett network. To do this, go through the following steps:
  - Open a web browser tab and navigate to <u>www.office.com</u>
  - Log in with your **@averett.edu** credentials
  - Once logged in, navigate to the user profile bubble in the top right corner of the

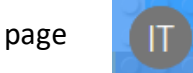

• Choose My account from the resulting window, and select the Security &

privacy tab from the rows on the left-hand side of the page

o Select Additional security verification, and Create and manage app passwords

 $\circ$   $\,$  On the new tab, select the  $\ensuremath{\textit{create}}$  button and name the password something

like: desktop Outlook

| (i)                                                            |      |        |
|----------------------------------------------------------------|------|--------|
| Create app password                                            |      |        |
| Enter a name to help you remember where you use this password. |      |        |
| Name: desktop Outlook                                          |      |        |
|                                                                |      |        |
|                                                                | next | Cancel |

- A roughly 16 character password will be generated, which can be copied and pasted directly into the pop-up window within Outlook that is prompting for your password.
- To ensure that this only needs to be done once, please double-check that the check box that states "Remember my credentials" is checked before click the OK button. Once this is set properly, it should not need to be done again.

| ×      |
|--------|
|        |
|        |
|        |
|        |
|        |
|        |
|        |
| Cancel |
|        |